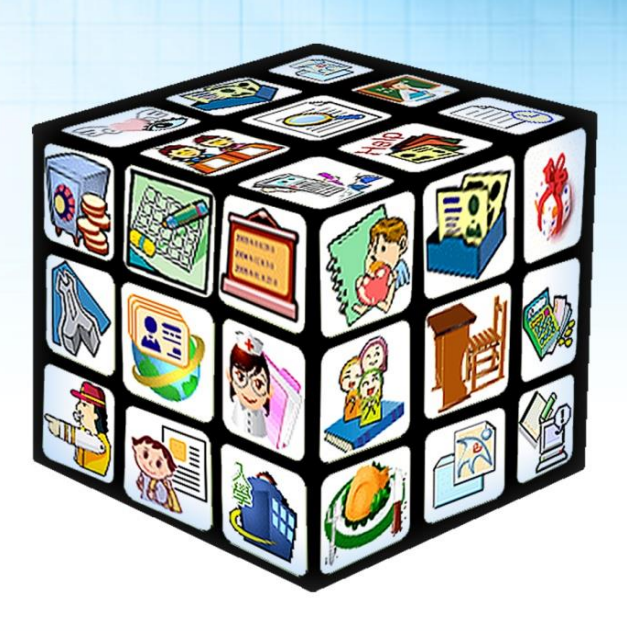

模組名稱:簡訊管理 適用單位:全單位 版號:2015 年7月 06 版 -

# 目錄

| 第一章      | 章 模組簡介              |         |
|----------|---------------------|---------|
| <u> </u> | 、 模組架構圖             |         |
| 第二章      | 章 操作流程-簡訊管理         |         |
| <u> </u> | 、 簡訊管理流程圖           | 4       |
| 第三章      | 章 簡訊管理功能介紹          | 5       |
|          | 、我的簡訊               | 5       |
|          | (一)發送簡訊(計費類別說明)     | 5       |
|          | (二)通訊錄管理 <b>錯誤!</b> | 尚未定義書籤。 |
|          | (三) 儲值管理            | 11      |
|          | (四) 罐頭簡訊            |         |
| <u> </u> | 、 簡訊管理              | 15      |
|          | (一) 簡訊分配作業          | 15      |
|          | (二) 外部發送簡訊設定        | 16      |

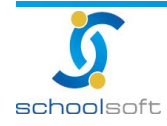

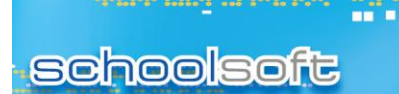

# 第一章 模組簡介

一、模組架構圖

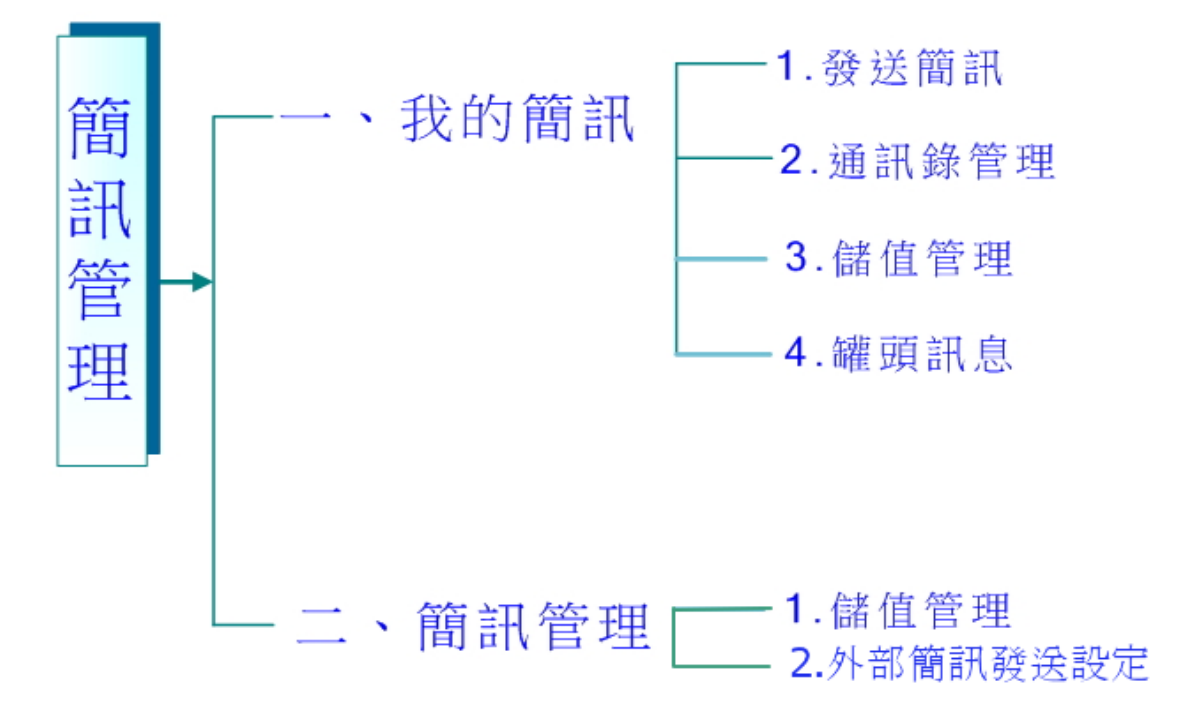

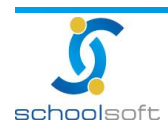

# 操作流程-簡訊管理

----

## 二、簡訊管理流程圖

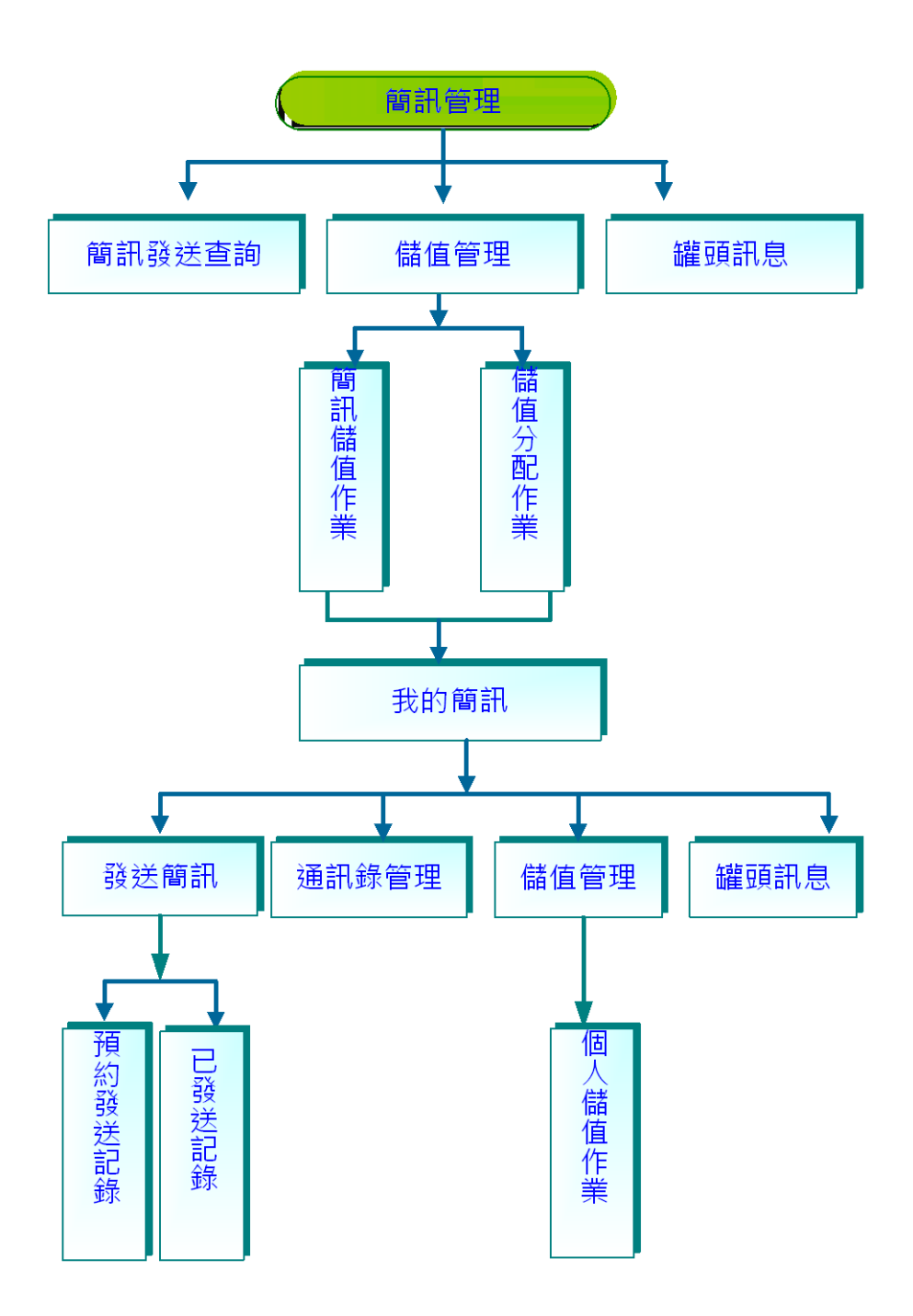

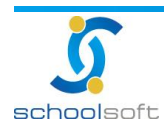

# 第二章 簡訊管理功能介紹

一、我的簡訊

schoolsoft

### (一)發送簡訊

🕦 新增簡訊:輸入要發送訊息的內容

----

|                 | 7組長   科任教師   註間組長   校議   教務主任   2014/07/07 學期已結<br>2011: 教務主任 資訊管理 (管理) (宣詢) 📴 🔋 🚺 👔 🚱                                                                                                    | 東 102(下)                         |
|-----------------|----------------------------------------------------------------------------------------------------|----------------------------------|
| 新增簡訊            | 資訊號碼:⊖(0954                                                                                                    | 000338) 103.07.07 06:40          |
| 我的簡訊(簡訊管理)      | ●新増簡訊 △ 通訊錄管理 『\$ 儲值管理 可發送餘額 自費:0                                                                                                    | 封 公費:0封                          |
| <b>( )</b> 發送簡訊 | 步骤1-輸入簡訊內容                                                                                                    | 暫存草稿 發送簡訊 取消                     |
| 預約發送記錄          | Yati         回路的內效         Yati                                                                                                    | 常用的表情符號                          |
| 已發送記錄           | Internet Control Control Contr | :-) OIZ (>_<)                    |
| 草稿              |                                                                                                    | > <p \$_\$="" :-p<="" th=""></p> |
| * 通訊錄管理         |                                                                                                    |                                  |
| 通訊錄管理           |                                                                                                    | =.= (?) X_X                      |
| ▼ 儲值管理          | ——共輸入了 0 個字,中文最多 70 個字,若超過限制會分則發送。 💿 簡訊內容計算說明                                                                                                    |                                  |
| 個人儲值作業          | <b>步骤 2 - 羅擇接收人員</b> 手動輸入 處室人員 年班學生/家長 個人通訊                                                                                                    | 錄群組 Excel 匯 入                    |
| 3 羅頭訊息          |                                                                                                    |                                  |
| 個人罐頭訊息          | 手動輸入                                                                                                    |                                  |
| 開放維頭訊息          |                                                                                                    |                                  |
|                 |                                                                                                    |                                  |
|                 | 加入 清降                                                                                                    |                                  |
|                 | 步骤3-確認接收人員                                                                                                    | 全部刪除 共選擇 0 人                     |
|                 | 步骤4-選擇發送時間                                                                                                    |                                  |
|                 | <ul> <li>● 即時發送</li> <li>● 預約發送,預約時間: 103/07/07</li> <li>200 ▼ 時 00 ▼ 分</li> </ul>                                                                                                    |                                  |
| 4               | 步骤5-選擇費用類別                                                                                                    |                                  |
|                 | <ul> <li>● 公費,目前剩餘通數:0通</li> <li>● 自費,目前剩餘通數:0通</li> <li>暫存草稿</li> <li>         發送簡訊         取消     </li> </ul>                                                                                                    |                                  |

按照步驟 1-5 依序輸入簡訊內容、接收人員、確認人員、選擇發送時間與費

用類別。

a 如有新增罐頭訊息也可直接點選個人罐頭訊息或開放罐頭訊息來發送訊息。

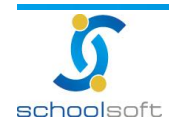

④ 第五步驟費用類別說明:

----

(一)公費(儲值):

採學校預估簡訊數並填寫在訂購單傳真至全誼負責人員,全誼負責人員即會 幫學校儲值,儲值通數會統一儲值到簡訊管理儲值管理中,擁有簡訊管理的管 理者可依照教職員需求分配。

簡訊計費方式:每通一元。

(二)自費(緊急訊息):

將簡訊通數配給至各校校長帳號中·校長可登入校務系統至簡訊管理發佈緊 急簡訊,如有其他教職員需使用緊急簡訊·需透由校長帳號才可使用緊急簡訊。

訊息發送後,可在發送訊息處查詢預約記錄、已發送記錄與草稿。

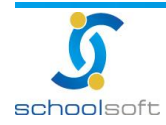

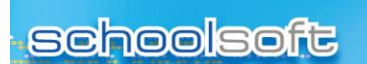

.....

(二)通訊錄管理

|              | 育組長   料任数節   註冊組長   枚談   数務主任   2014/07/08 學期已結束 102(下) |
|--------------|---------------------------------------------------------|
| 411月11 通訊錄管理 |                                                         |
| 我的簡訊 簡訊管理    | ■ 新增簡訊 22 通訊錄管理 ■ 儲值管理 可發送餘額 自費:0 封 公費:0 封              |
| • 發送簡訊       | A123111個人通訊錄管理                                          |
| 預約發送記錄       | □ 新增聯絡人 ② □ 群組設定                                        |
| 已發送記錄        | 通訊錄群組請選擇群組                                              |
| 草稿           | QQQQ(0)                                                 |
| ▼ 通訊錄管理      |                                                         |
| 通訊錄管理        |                                                         |
| * 儲值管理       |                                                         |
| 個人儲值作業       |                                                         |
| ▼ 罐頭訊息       |                                                         |
| 個人罐頭訊息       |                                                         |
| 開放罐頭訊息       |                                                         |
|              |                                                         |

● 點選 ■新增聯絡人 輸入聯絡人基本資料並選擇群組後按確定。

| 新増聯絡人        |      |  |  |  |  |  |
|--------------|------|--|--|--|--|--|
| 姓名           |      |  |  |  |  |  |
| 群組           | ▼    |  |  |  |  |  |
| 職稱           |      |  |  |  |  |  |
| 單位           |      |  |  |  |  |  |
| 生日           |      |  |  |  |  |  |
| 行動電話         |      |  |  |  |  |  |
| 住家電話         |      |  |  |  |  |  |
| 電子郵件         |      |  |  |  |  |  |
| 居住地址         |      |  |  |  |  |  |
| 附註<br>(200字) |      |  |  |  |  |  |
|              | 確定取消 |  |  |  |  |  |

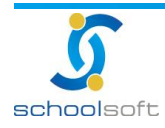

.....

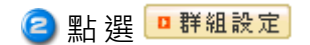

| ŧ  | 样組設定 | 新増開  |
|----|------|------|
| 編號 | 名稱   | 動作   |
| 01 | 大學同學 | 修改刪除 |
|    |      |      |
|    |      |      |
|    |      |      |
|    |      |      |
|    |      |      |
|    |      |      |
|    |      |      |
|    |      |      |
|    |      |      |
|    |      |      |

- **新增**:新增新的群組
- ▋ :返回通訊錄管理
- **修改**:修改原有的群組名稱
- ■除:刪除該項群組
- 4 點選<sup>2</sup> 28 送訊息</mark>即可輸入簡訊內容
- 😑 點 選 🗖 匯出入

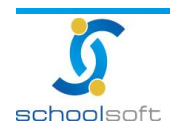

#### (通訊錄管理匯出入介面)

......

|                                                            | 訓育組長   科任教師   註冊組長   校議   教務主任   2014/07/08 學期已結束 102(下)<br>=121111 教務主任 <b>資訊管理</b> [管理] (查詢)                                                                                                    |
|------------------------------------------------------------|----------------------------------------------------------------------------------------------------|
| 通訊錄管理                                                      |                                                                                                    |
| 我的簡訊     簡訊管理       發送簡訊       預約發送記錄       已發送記錄       草稿 | 選入     我們支援選入 CSV (這號分區值) 格式通訊錄。為了達到最好的結果,請使用Outlook、Outlook Express、Yahoo! 或     Hotmail 製作的通訊錄。 範例檔: example.csv     請選取一個要上載的檔案:     選擇檔案 未選擇檔案     同時將這些匯入的聯絡人新增到: QQQQ ▼     ■手機相同者覆蓋     [四次的] |
| <ul> <li>● 通訊錄管理</li> </ul>                                |                                                                                                    |
| 通訊錄管理                                                      |                                                                                                    |
| ▪ 罐頭訊息                                                     | 請選擇你想要匯出的群組聯絡人:                                                                                                    |
| 個人罐頭訊息                                                     | ● 請選擇匯出群組: QQQQ ▼                                                                                                    |
| 開放罐頭訊息                                                     | ● 匯出所有聯絡人資料                                                                                                    |
|                                                            | 請選擇你想要匯出的格式:                                                                                                    |
|                                                            | ◎ OutLook的CSV格式(可匯入至OutLook或其他應用程式)                                                                                                    |
|                                                            | ● "發送簡訊"的XLS格式(可匯入直接發送訊息)                                                                                                    |

●系統提供範例檔下載

匯入:選擇要上傳的 CSV 檔案格式後按匯入即可

匯出:選擇欲匯出的聯絡人或群組後按匯出即可

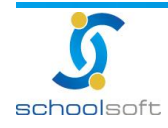

#### 🕞 🧧 批次自動發送設定 功能說明:

此功能提供給學校資訊教師,用於其它非校務主機發生系統異常時,可自動透 過本模組之 web api 呼叫校務系統之簡訊模組,完成自動發送簡訊或 email 通知 所設定之群組成員(通常設定為資訊人員),以即時將主機異常之情形立即通報資 訊人員之用途。

設定方式:

由資訊人員於非校務之主機上安裝監控程式,並撰寫參數,使得主機發生異常時,啟動主動 呼叫本模組之 web api 之機制,本模組將依簡訊模組內所設定之群組成員,自動發送貴校所 設定之訊息。

#### 步驟:

設定群組名稱→設定群組→輸入密碼→請求端 IP→輸入簡訊接收者的資料

| A123111 個人通訊錄管<br>四新增聯絡人 回群組設定 | 理       | ■搜尋聯絡人 | □ 發送訊息 | ■匯出入                | □ 批次自動發送設定 |    |    |
|--------------------------------|---------|--------|--------|---------------------|------------|----|----|
| 批次自動發送群組 .●                    |         |        | 群組道    | 資料設定                |            |    |    |
| 測測測測測 (2)                      | 群組名稱:   |        |        |                     |            | 儲存 | 取消 |
|                                | 密碼:     |        | (限英數字  | <sup>2</sup> ,20学内) |            |    |    |
|                                | 請求端 IP: |        |        |                     |            |    |    |
|                                |         |        | 簡訊接收   | ★ 清單 🔳              |            |    |    |
|                                | 姓名      | 手機號碼   |        |                     | E-mail     |    |    |
|                                |         |        |        |                     |            |    | *  |

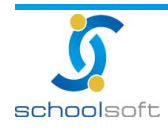

.....

## (三)儲值管理

1、個人儲值作業

| 簡訊管理                                            |                 |            |           |                               |
|-------------------------------------------------|-----------------|------------|-----------|-------------------------------|
| 我的簡訊 簡訊管理                                       | 📄 新增簡訊 🛛 遵訊錄    | 影管理 💕 儲值管理 | 可發送餘額 自費: | 0封 公費:92封                     |
| ▼ 發送簡訊                                          | 簡訊帳戶            | 能士!        | あんまし      | <u>たま (木) (4) 36 34 6 寸とり</u> |
| 預約發送記錄                                          | 個人公費            |            | 92        |                               |
| 已發送記錄                                           |                 | 測試人        | 0         | 「豊調」                          |
| <sup>車稿</sup><br>▼ 通訊錄管理                        | 峰日本治・帷日若別 / 所方人 | / 公安第4 •   |           | 3 申請儲值                        |
| 通訊錄管理                                           | 日期時間  類別        | 儲值數量       | 發送數量      | 利餘數量作業                        |
| 個人儲值作業                                          |                 |            |           |                               |
| <ul> <li><b>罐頭訊息</b></li> <li>個人罐頭訊息</li> </ul> |                 |            |           |                               |
| 開放罐頭訊息                                          |                 |            |           |                               |

- 🕦 可查詢使用公費發送簡訊的數量
- 🥝 可查詢自己付費發送簡訊的數量
- 圖點選
  時間
  時間
  時間
  時間
  日
  日
  日
  日
  日
  日
  日
  日
  日
  日
  日
  日
  日
  日
  日
  日
  日
  日
  日
  日
  日
  日
  日
  日
  日
  日
  日
  日
  日
  日
  日
  日
  日
  日
  日
  日
  日
  日
  日
  日
  日
  日
  日
  日
  日
  日
  日
  日
  日
  日
  日
  日
  日
  日
  日
  日
  日
  日
  日
  日
  日
  日
  日
  日
  日
  日
  日
  日
  日
  日
  日
  日
  日
  日
  日
  日
  日
  日
  日
  日
  日
  日
  日
  日
  日
  日
  日
  日
  日
  日
  日
  日
  日
  日
  日
  日
  日
  日
  日
  日
  日
  日
  日
  日
  日
  日
  日
  日
  日
  日
  日
  日
  日
  日
  日
  日
  日
  日
  日
  日
  日
  日
  日
  日
  日
  日
  日
  日
  日
  日
  日
  日
  日
  日
  日
  日
  日
  日
  日
  日
  日
  日
  日
  日
  日
  日
  日
  日
  日
  日
  日
  日
  日
  日
  日
  日
  日
  日
  日
  日
  日
  日
  日
  日
  日
  日
  <p日</p>
  日
  <p日</p>
  <p日</p>
  <p日</p>
  <p日</p>
  <p日</p>
  <p日</p>
  <p日</p>
  <p日</p>
  <p日</p>
  <p日</p>
  <p日</p>
  <p日</p>
  <p日</p>
  <p日</p>
  <p日</p>
  <p日</p>
  <p日</p>
  <p日</p>
  日
  <p日</p>
  <p日</p>
  <p日</p>
  <p日</p>
  <p日</p>
  <p日</p>
  <p日</p>
  日
  <p日</p>
  <p日</p>
  日
  <p日</p>
  <p日</p>
  <p日</p>
  <p日</p>
  <p日</p>
  <p日</p>
  日
  <p日</p>
  <p日</p>
  <p日</p>
  日
  <p日</p>
  <p日</p>
  <p日</p>
  <p日</p>
  <p日</p>
  <p日</p>
  <p日</p>
  日
  <p日</p>
  <p日</p>
  <p日</p>
  <p日</p>
  <p日</p>
  <p日</p>
  <p日</p>
  <p日</p>
  日
  <p日</p>
  <p日<
- 🙆 可查詢該筆簡訊內容

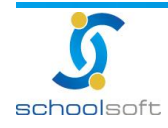

## (四)罐頭簡訊

1、個人罐頭訊息:個人常用訊息可在此新增存檔。

----

|                 | 育組長   科任教師   註冊組長   校護   教子<br>1111 教務主任 <b>簡訊管理【管理】(宣詢)</b> |                | 2014/07/01 | 8 學期已結束, | 102(下)   |       |
|-----------------|--------------------------------------------------------------|----------------|------------|----------|----------|-------|
| 個人罐頭訊息          |                                                              |                |            |          |          |       |
| 我的簡訊(簡訊管理)      | 📄 新增簡訊 🕗 通訊錄管理                                               | <b>16</b> 儲值管理 | 可發送餘       | 額 自費:0封  | 公費:0封    | 0     |
| * 發送簡訊          | 類別: 不分類 ▼                                                    | 第 1 ▼ 頁,共1頁    |            |          | <b>4</b> | 設定「新増 |
| 預約發送記錄          | )<br>序號                                                      | 訊息內容           |            | 引用次數     | 動作       | 功能    |
| 目幕              | 3 1 123                                                      |                |            | 0        | □ 發送訊息   | 刪除    |
| →110<br>▼ 潘訓绕營神 |                                                              |                |            |          |          |       |
| 通訊錄管理           |                                                              |                |            |          |          |       |
| ▼ 儲值管理          |                                                              |                |            |          |          |       |
| 個人儲值作業          |                                                              |                |            |          |          |       |
| ▼ 罐頭訊息          |                                                              |                |            |          |          |       |
| 個人繼頭訊息          |                                                              |                |            |          |          |       |
| 開放維頭訊息          |                                                              |                |            |          |          |       |

①點選 😥 即 可 設 定 簡 訊 的 類 別

| \$ | 類別設定 |   | 新增關閉 |
|----|------|---|------|
| 艑號 | 名    | 稱 | 動作   |
| 01 | 洦    | 動 | 修改刪除 |
|    |      |   |      |
|    |      |   |      |
|    |      |   |      |
|    |      |   |      |
|    |      |   |      |
|    |      |   |      |
|    |      |   |      |
|    |      |   |      |
|    |      |   |      |

新增:新增新的類別 關閉:返回個人罐頭訊息 修改:修改個人罐頭訊息內容

**刪除**:刪除該筆個人罐頭訊息,亦可直接點選個人罐頭簡訊介面上功能→刪除

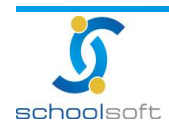

国家 10 年前回回日本

......

⑤點選明細可查看該筆簡訊內容

| 首頁。登出            | 科任教師<br>資訊組長 簡訊管 | 資訊組長  <br>理【管理】(查詢) |      | 8               |   | ŝ | 2011/05/ | 10 第14週 099(下)            |    |
|------------------|------------------|---------------------|------|-----------------|---|---|----------|---------------------------|----|
| 個人罐頭訊息           |                  |                     |      |                 |   |   |          |                           |    |
| 我的簡訊 簡訊管理        | 前 新增額            | 節訊 🕜 通訊             | 錄管理  | <b>56 儲值管</b> 理 | Ħ |   | 可發送餘額    | 自費:0封公費:498 計<br>修改 删除 返回 | id |
| - 3X /25 HEL HIN |                  | 罐頭訊息                |      |                 |   |   |          |                           |    |
| 預約發送記錄           |                  | 類別                  | 不分類  |                 |   |   |          |                           |    |
| 已發送記錄            |                  | 引用次數                | 0    |                 |   |   |          |                           |    |
| <b>羊稿</b>        |                  |                     | test |                 |   |   |          |                           |    |
| ▼ 通訊錄管理          |                  | 內容                  |      |                 |   |   |          |                           |    |
| ✓ 儲值管理           |                  |                     |      |                 |   |   |          |                           |    |
| 個人儲值作業           |                  |                     |      |                 |   |   |          |                           |    |
| ▼ 罐頭訊息           |                  |                     |      |                 |   |   |          |                           |    |
| 個人維頸訊息           |                  |                     |      |                 |   |   |          |                           |    |
| 開放維頭訊息           |                  |                     |      |                 |   |   |          |                           |    |

修改:可將簡訊內容做修正 刪除:刪除改止簡訊資料

🥝 點 選 🛄 🐯 🎦 即 可 將 訊 息 送 出

2、開放罐頭訊息:由管理者建立,其他非管理人員亦可使用的預設值。

|                                            | 育組長   科任教師   註冊組長   枚護   教子<br>911日 教務主任 <b>简訊管理【管理】(查詢)</b> |                               | 2014/07/08 學期已結束 1 | D2(下)                         |
|--------------------------------------------|--------------------------------------------------------------|-------------------------------|--------------------|-------------------------------|
| ▲13月111 開放罐頭訊息                             |                                                              |                               |                    |                               |
| 我的簡訊         簡訊管理           ● 發送簡訊         | 新增簡訊 2 通訊錄管理<br>類別: 全部 ▼<br>###計算                            | <b>■• 儲值管理</b><br>第 1 ▼ 頁,共1頁 | 可發送餘額 自費:0 封       | 公費:0                          |
| 預約發送記錄<br>已發送記錄<br><sup>1</sup> <b>1</b> 稿 | 序號<br>3 1 56414361446                                        | 訊息內容                          | 弓[用次數<br>0         | <u>動作</u> <u>功能</u><br>■ 發送訊息 |
| ■ 通訊錄管理 通訊錄管理                              |                                                              |                               |                    |                               |
| <ul> <li>儲值管理</li> <li>個人儲值作業</li> </ul>   |                                                              |                               |                    |                               |
| <ul> <li>罐頭訊息</li> <li>個人罐頭訊息</li> </ul>   |                                                              |                               |                    |                               |
| 開放維頭訊息                                     |                                                              |                               |                    |                               |

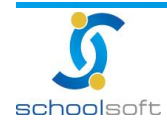

🕦 點選 😥 即 可 設 定 簡 訊 的 類 別

----

| \$ | 類別設定 | 新增關閉 |      |  |
|----|------|------|------|--|
| 編號 | 名稱   |      | 動作   |  |
| 01 | 活動   |      | 修改刪除 |  |
|    |      |      |      |  |
|    |      |      |      |  |
|    |      |      |      |  |
|    |      |      |      |  |
|    |      |      |      |  |
|    |      |      |      |  |
|    |      |      |      |  |
|    |      |      |      |  |
|    |      |      |      |  |
|    |      |      |      |  |

新增:新增新的類別

- 關閉:返回開放罐頭訊息
- 修改:修改開放預設值訊息內容

刪除:刪除該筆預設值訊息,亦可直接點選開放罐頭訊息介面上的功能→刪除

- 圖 點選<sup>新增</sup>可建立預設值的簡訊內容
- 😑 點選明細可查看該筆簡訊預設值內容
- 🥝 點 選 😐 💥 🛄 即 可 將 預 設 值 訊 息 送 出

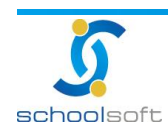

## 簡訊管理:有管理權限的人員才能做此項設定

----

(-)

1. 簡訊分配作業

|               | 组長   科任教師   註冊<br>教務主任 簡訊管 | H紺長   校護   教務主任   🦯                                                                             | E E C 020 | 014/07/08 學期已結束 1 | 02(下)   |  |  |
|---------------|----------------------------|-------------------------------------------------------------------------------------------------|-----------|-------------------|---------|--|--|
| ●11111 簡訊管理   |                            |                                                                                                 |           |                   |         |  |  |
| 我的簡訊 簡訊管理     | 📄 新増簡訊 🚽                   | ❷通訊錄管理 ■ 儲值                                                                                     | 直管理 可發送能  | 涂額 自費:0 封 公費:0 卦  | 1       |  |  |
| - 儲值管理        | ①處室                        | 公費儲值總通數:0                                                                                       |           |                   |         |  |  |
| 額訊分配作業 >      | 校長室                        | 公費已發送通數:0                                                                                       |           |                   |         |  |  |
| PERIOS HOLESS | 教務處                        | 公費剩餘通數:0 (已分配 + 未分配)                                                                            |           |                   |         |  |  |
| 外部發送簡訊設定      | 學務處                        | 公費剩餘通數(已分配):                                                                                    | 0         |                   |         |  |  |
| 山朝孫洋地学        | 總務處                        | 公費剩餘通數(未分配):0                                                                                   |           |                   |         |  |  |
| 27日95分25款2上   | 輔導室                        | 3     每位教師平均分配:     平均分配     ④ 全部收回       2     列出尚有剩餘通數教師     ⑤ 確定       (當信分配作業)     (當一分配作業) |           |                   |         |  |  |
|               | 導師                         |                                                                                                 |           |                   |         |  |  |
|               | 科任室                        |                                                                                                 |           |                   |         |  |  |
|               | 幼兒園                        |                                                                                                 |           |                   |         |  |  |
|               | 補校室                        | 職務                                                                                              | 教師名稱      | 剩餘 🔁              | 分配/收回   |  |  |
|               | 人事室                        |                                                                                                 | A123111   |                   | 分配      |  |  |
|               | 主計室                        | 教務主任                                                                                            |           | U ©i              | 收回      |  |  |
|               | 圖書館                        |                                                                                                 | A123111   |                   |         |  |  |
|               | 合作社                        | 註冊組長                                                                                            |           |                   | 0.02.00 |  |  |
|               | 全部處室                       | 資訊組長                                                                                            | test1     | 0                 | 分配      |  |  |
|               |                            | 教務處幹事                                                                                           | A123111   |                   |         |  |  |

選擇要分配/收回的處室。

○分配

Share a standard and a standard and a standard a standard a s

④ 在 \_\_\_\_\_ 輸入公費通數並點選<sup>平均分配</sup>即可平均將公費通數分配給各個教師。

④ 點選 
至醫收回
即可收回分配給教師的公費通數。

⑤點選 確定即可儲存。

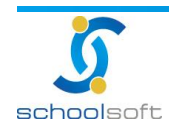

# 全誼資訊-簡訊管理操作手册 2.外部發送簡訊設定:因簡訊發送有鎖定在校內 ip 登入發送,此功能可設定外部

......

IP 發送簡訊。① 啟用:由校外登入只要有簡訊通數即可發送; ◎ 外部可發送 IP:

為限制某些 IP 可以登入系統發送簡訊,最多設定十組 IP 🗿 🎰 即可。

| 簡訊管理                                                         |                                                                                                    |                 |  |  |  |
|--------------------------------------------------------------|----------------------------------------------------------------------------------------------------|-----------------|--|--|--|
| 我的簡訊 簡訊管理                                                    |                                                                                                    | 3<br>(BF)       |  |  |  |
| ▼ 儲值管理                                                       | 說明:若只勾選「啟用」而無說定限制IP,系統預設允許所有請求端IP傳送簡訊。                                                                                                    |                 |  |  |  |
| <ul> <li>簡訊分配作業</li> <li>外部發送簡訊設定</li> <li>外部發送設定</li> </ul> | URL參數說明:<br>(1) schno:學校代碼,6碼。<br>(2) uid:數師身份證字號(請先確認此數師擁有簡訊發送額度)。<br>(3) telno:手機號碼,請以「,」隔開,最多20組。                                                                                        |                 |  |  |  |
| 0                                                            | URL範例:<br>https://60.251.171.68/jsp/sms_outsend.jsp?<br>schno=313601&uid=M1217***24&telno=0922******,0931******,0925******&context=2013/06/05 12:25<br>DB主機溫度異常,請SE協助排除<br>具本時用AMN路詳確訂? ■時用 |                 |  |  |  |
| 2                                                            | 2 外部可發送IP:                                                                                                    |                 |  |  |  |
|                                                              | 第一組:<br>第二組:                                                                                                    | 第六組: 第六組:       |  |  |  |
|                                                              | 第三組:                                                                                                    | 第八組:            |  |  |  |
|                                                              | 第四組:<br>第五組:                                                                                                    | 第九組:       第十組: |  |  |  |

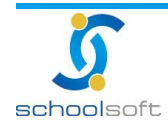